# 第7章 運用管理とメンテナンス

この章では、

| 本装置で、ISDN 回線の運用状況などの管理や確認を行う方法を説明します。      |     |
|--------------------------------------------|-----|
| 操作メニューを使う.............................     | 601 |
| 操作メニューを表示する.........................       | 601 |
| 手動で回線を接続する / 切断する                          | 601 |
| 手動でチャネルを増やす/減らす                            | 603 |
| ネットワークの接続を確認する.................            | 603 |
| 時計を設定する..............................      | 604 |
| テレホーダイ機能を使う........................        | 605 |
| リモートパワーオン機能を使う................             | 606 |
| 留守モードの ON / OFF を設定する............          | 607 |
| VRRP 手動切り戻し機能を使う                           | 608 |
| 表示メニューを使う................................. | 609 |
| 表示メニューを表示する........................        | 609 |
| 回線接続状況を確認する..........................      | 609 |
| 課金情報で運用状況を確認する.......................      | 610 |
| IP 統計情報を見る                                 | 612 |
| 電子メール着信通知を見る........................       | 615 |
| チャネル統計情報を見る.........................       | 616 |
| 回線ログ情報で運用状況を確認する............               | 617 |
| システムログを見る...........................       | 618 |
| ルーティング情報を見る........................        | 618 |
| インタフェース情報を見る........................       | 619 |
| プリッジ情報を見る.............................     | 619 |

7

7

|     | マルチホーミング情報を見る..............                     | 620 |
|-----|-------------------------------------------------|-----|
|     | LAN 情報を見る                                       | 620 |
|     | DHCP 情報を見る                                      | 621 |
|     | NAT 情報を見る                                       | 621 |
|     | ISDN情報を見る                                       | 622 |
|     | フレームリレー情報を見る........................            | 623 |
|     | IPsec情報を見る                                      | 623 |
|     | VRRP情報を確認する                                     | 624 |
|     | 現在時刻を見る                                         | 625 |
|     | 経過時間情報を見る                                       | 625 |
| メン  | テナンスメニューを使う                                     | 626 |
|     | メンテナンスメニューを表示する                                 | 626 |
|     | パージョン情報                                         | 627 |
|     | PPP フレームトレース情報を見る                               | 627 |
|     | エラーログ情報                                         | 628 |
|     | 本装置のファームウェアを更新する..........                      | 628 |
|     | オンラインサポート機能・・・・・・・・・・・・・・・・・・・・・・・・・・・・・・・・・・・・ | 630 |
|     | 構成定義情報を退避する/復元する...........                     | 632 |
|     | 構成定義情報を切り替える                                    | 633 |
|     | 電話番号を変更する                                       | 633 |
| FTP | サーパ機能を使ってメンテナンスする                               | 634 |
|     | FTP サーバ機能による構成定義情報の退避                           | 635 |
|     | FTP サーバ機能による構成定義情報の復元                           | 637 |
|     | FTP サーバ機能によるファームウェアの更新                          | 639 |

## 操作メニューを使う

操作メニューでは、回線の手動接続 / 切断、チャネル数の増加 / 減少、疎通確認、時刻設 定、テレホーダイ設定 / テレホーダイ終了、リモートパワーオン、留守モード切替え、 VRRP 手動切り戻しができます。

#### 操作メニューを表示する

本装置のトップページで、画面上部の [操作]アイコンをクリックすると、操作メニューが 表示されます。

| ₩elcome to Si-R130 - Netsc      | ape                                                              | _ 8 ×         |
|---------------------------------|------------------------------------------------------------------|---------------|
| ファイル(E) 編集(E) 表示(V) ジャ          | シブ(G) Communicator(C) ヘルプ(H)                                     |               |
|                                 | 1 11 22 12 33 13 10 33 13 10 10 10 10 10 10 10 10 10 10 10 10 10 | N             |
| → → → → → → → → → → → → → → → → | Ector // 24 19276 2011 4446 Ch12721 0100 1920                    | ▼ (前)* 関連サイト  |
|                                 |                                                                  |               |
| Si-D                            |                                                                  |               |
| JIN                             | トップ 詳細設定 操作 表示 メンテナンス 編集終了                                       |               |
| 操作メニュー                          |                                                                  |               |
|                                 | このページでは SHB130のタ種操作が行う主す                                         |               |
| 回線手動接続                          |                                                                  |               |
| 回線手動切断                          | 《(上の項目から処理を)選択してくたさい。》<br>~                                      | ,             |
| 王動チャネル諸小                        |                                                                  |               |
| 疎通確認                            |                                                                  |               |
| 時刻設定                            |                                                                  |               |
| テレホーダイ設定                        |                                                                  |               |
| <u>テレホータイ終了</u>                 |                                                                  |               |
| 90011110-32                     |                                                                  |               |
| VRRP 手動切り戻し                     |                                                                  |               |
|                                 |                                                                  |               |
|                                 |                                                                  |               |
|                                 |                                                                  |               |
|                                 |                                                                  |               |
|                                 |                                                                  |               |
|                                 |                                                                  |               |
|                                 |                                                                  |               |
|                                 |                                                                  |               |
|                                 | レ 変7 [日                                                          |               |
|                                 | 1.2610                                                           | - 🐝 🐃 💷 👘 🏑 👘 |

#### 手動で回線を接続する / 切断する

接続先を指定して、手動で回線の接続 / 切断ができます。

こんな事に気をつけて

回線手動接続 / 切断ページでは実行結果を確認できません。「表示メニュー」の「回線接続状況」 で確認してください。回線手動接続の接続先情報一覧には、接続先の相手やトンネルのエンドポ イントの相手など、すべての接続先情報が表示されますが、未接続状態の相手以外に対する要求 は接続動作を行いません。

#### 回線を接続する

1. 操作メニューで「回線手動接続」をクリックします。

「回線手動接続」ページが表示されます。

#### 回線手動接続

このページでは、指定した接続先に回線を手動接続することができます。

《情報一覧より相手を選択して接続をクリックしてください。》

接続ごとに認証IDや認証バスワードを変更する場合には、ワンタイムバスワードの設定を 行ってから接続をクリックしてください。

| [接続先情報一] | 覧]    |              |         |    |
|----------|-------|--------------|---------|----|
|          |       | 電話番号1        | サブアドレス1 |    |
| ネットワーク名  | 接続先名  | 電話番号2        | サブアドレス2 | 接続 |
|          |       | 電話番号3        | サブアドレス3 |    |
|          |       | 03-2222-2222 | -       |    |
| internet | ISP-1 | -            | -       | 接続 |
|          |       | -            | -       |    |

**2.** [接続先情報一覧]で接続先の欄の[接続]ボタンをクリックします。 回線接続のメッセージが表示されます。

#### 回線を切断する

操作メニューで「回線手動切断」をクリックします。
 「回線手動切断」ページが表示されます。

| 回線手動     | 切断                                |            |               |        |  |  |  |  |  |
|----------|-----------------------------------|------------|---------------|--------|--|--|--|--|--|
| このページでは、 | このページでは、指定した接続中の回線を手動切断することができます。 |            |               |        |  |  |  |  |  |
| 《情報一覧より林 | 《情報一覧より相手を選択して切断をクリックしてください。》     |            |               |        |  |  |  |  |  |
| [接続先情報一] | 覧]                                |            |               | ( mite |  |  |  |  |  |
| ネットワーク名  | 接続先名                              | 電話番号       | 通信時間          | 切断     |  |  |  |  |  |
| internet | ISP-A                             | 0322222222 | 0000.00.00.00 | 切断     |  |  |  |  |  |

[接続先情報一覧]で回線を切断する接続先の欄の[切断]ボタンをクリックします。
 回線切断のメッセージが表示されます。

### 手動でチャネルを増やす / 減らす

回線接続中に、通信に使用するBチャネルの数を手動で増減できます。

#### こんな事に気をつけて ----

プロバイダがMPに対応している場合だけ、この機能を利用できます。

 チャネルの数を増加する場合は、操作メニューで「手動チャネル増加」をクリック します。

「チャネル数の増加要求を発行しました。」というメッセージが表示されます。

チャネルの数を減らす場合は、操作メニューで「手動チャネル減少」をクリックし ます。

「チャネル数の減少要求を発行しました。」というメッセージが表示されます。

#### ネットワークの接続を確認する

ping コマンドを使って、IP 接続が成立しているかどうか確認できます。

こんな事に気をつけて ——

- ping 実行中は、通話料金がかかります。
- かんたんフィルタがかかっているときは、pingを送信できないので応答はありません。
- かんたんフィルタを使用している場合、ISDN 回線は接続されません。

1. 操作メニューで「疎通確認」をクリックします。

「疎通確認 (ping)」ページが表示されます。

#### 疎通確認(ping)

このページでは、ping(ICMP ECHOバケット)による通信の確認ができます。

| 送信先                  |                                                         |
|----------------------|---------------------------------------------------------|
| 利用プロトコル              | ● IP C IPv6                                             |
| 送信先を設定し、<br>キャンセルをクリ | 、利用ブロトコルを選択後、ping送信をクリックしてください。設定を元に戻す場合は<br>リックしてください。 |
| ping送信               | キャンセル                                                   |

- 「ping送信先」に送信先の IP アドレスを入力し、利用プロトコルを設定します。
- **3.** [Ping送信] ボタンをクリックします。

「ping実行中」というメッセージが表示されたあと、ブラウザ画面に ping 送信結果が表示されます。

#### 時計を設定する

本装置の内部時計の時刻を設定できます。時刻設定する方法は以下の3つがあります。

- ブラウザを利用しているパソコンの時刻を取得する方法
- ネットワーク上のTIMEサーバ、またはNTPサーバから時刻を取得する方法
- 任意の時刻を設定する方法

```
こんな事に気をつけて
```

24時間以上、電源を切ったままにすると時刻情報が失われます。

ここでは任意の時刻を設定する場合の例を以下に示します。

1. 操作メニューで「時刻設定」をクリックします。

「時刻情報設定」ページが表示されます。

#### 時刻情報設定

△ 24時間以上、電源を切ったままにすると時刻情報が失われます。

| [時刻の設定]       |               |              |             |      |      |      |   |    |
|---------------|---------------|--------------|-------------|------|------|------|---|----|
| パソコンから時刻を取得   | バンコ:<br> 2001 | ンの現在<br>年 [2 | 時刻<br> 月  6 | ⊟ 13 | 時 40 | 分 51 | 秒 | 設定 |
| タイムサーバから時刻を取得 | サーバ<br>設定さ    | アドレス<br>れていま | せん。         |      |      |      |   | -  |
| 任意の時刻を設定      | 1970          | 年 101        | 月 101       | 日 14 | 時 52 | 分 17 | 秒 | 設定 |

「任意の時刻を設定」を指定する場合は現在の日時を入力します。
 指定する時刻の設定方法の「設定」ボタンをクリックします。

「時刻をに設定しました。」というメッセージが表示されます。

#### テレホーダイ機能を使う

INSテレホーダイは、NTT が提供するサービスです。午後11時から午前8時の深夜・早朝時 間帯に、あらかじめ指定した2つの電話番号に対してかけ放題になります。 テレホーダイ機能利用時は、指定された時間だけ無通信監視機能を停止して自動切断させな いようにします。

こんな事に気をつけて

INSテレホーダイサービスを利用する場合はNTTとの契約が必要です。

[補記] ルータ設定の「相手情報」で、接続先ごとにテレホーダイの使用有無を設定できます。

#### テレホーダイの時間帯を設定する

操作メニューで「テレホーダイ設定」をクリックします。

「テレホーダイ設定」ページが表示されます。

| テレホーダイ設定                                                             |
|----------------------------------------------------------------------|
| ~<br>設定した時間内は回線の自動切断を行ないません。このため、テレホーダイなどの<br>サービスを利用する場合に便利です。      |
| 時間を設定し"テレホーダイ開始"を選択してください。初期値は"回線情報設定"の<br>回線接続保持タイマで設定した値が設定されています。 |
| 現在のタイマ状況:0分                                                          |
| テレホーダイタイマ 2 時間 -                                                     |

- 2. 「テレホーダイタイマ」で、回線を接続したままにしておく時間を入力します。
- [テレホーダイ開始]ボタンをクリックします。
   設定した時間、回線が接続されたままになります。

#### テレホーダイを開始する / 停止する

 テレホーダイを開始するときは、操作メニューの「テレホーダイ設定」ページで [テレホーダイ開始]ボタンをクリックします。 テレホーダイを停止するときは[テレホーダイ終了]ボタンをクリックします。 [テレホーダイ終了]ボタンをクリックすると、「テレホーダイタイマをキャンセルしました」というメッセージが表示されます。

こんな事に気をつけて [テレホーダイ開始]ボタンをクリックすると、テレホーダイ時間帯以外でも、ずっとつながった 状態となります。

## リモートパワーオン機能を使う

遠隔地にあるパソコンの電源投入を行う機能です。電源を投入するパソコンは、あらかじめ「ホストデータベース情報」-「リモート電源制御」で「対象」として登録しておく必要が あります。

1. 操作メニューで「リモートパワーオン」をクリックします。

「リモートパワーオン」ページが表示されます。

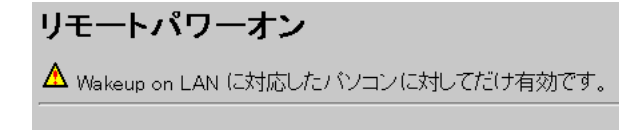

《リモートバワーオン機能に必要な情報が設定されているホスト情報の一覧です。》

[ホスト情報一覧]

木スト名 IPアドレス MACアドレス 操作
 1 host 192.168.1.1 00.00.0e.0a:12:34 オン

2. 起動させるパソコンの [オン]ボタンをクリックします。

本装置が該当するパソコンに対して「Magic Packet」を送信し、パソコンが起動します。

「補足」パソコンが Magic Packetを受信してから起動が完了するまで、数十秒から数分かかります (お使いの機種やOSによって異なります)。

こんな事に気をつけて

本機能は、Waleup in LAN に対応したパソコンだけ利用できます。Waleup on LAN 対応機種に ついては、パソコンのメーカーにお問い合わせください。

#### 留守モードのON / OFF を設定する

本装置では、あらかじめ「装置情報設定」の「留守モード情報」に留守(外出)中の動作を 設定しておくことにより、在宅時の設定(留守モードOFF)を留守中の設定(留守モード ON)にかんたんに切り替えることができます。

こんな事に気をつけて

「留守モード中は、スタンバイモードで動作する」設定にしている場合は、留守モードへ移行する とスタンバイモードが動作するため、操作メニューから留守モード解除ができなくなります。留 守モードを解除する場合は、アナログポートに接続されている電話機で解除してください。

#### 留守モードをON に設定する

操作メニューで「留守モード切替え」をクリックします。
 「留守モード切替え」ページが表示されます。

|     |       | - |  |
|-----|-------|---|--|
| 留守モ | ード切替え |   |  |

| 現在の状態:        | 密守モー | FOE |
|---------------|------|-----|
| - シロエッフリバン55・ |      |     |

留守モードへ移行

留守モード切替えを行うには、"装置情報設定"の留守モード情報が設定されている必要があります。

装置情報設定へ移る

**2.** 留守モードをONにするときは、[留守モードへ移行]ボタンをクリックします。 「留守モードへ移行しました」というメッセージが表示されます。

留守モード情報の設定を変更する場合は、[装置情報設定へ移る]ボタンをクリッ クします。

「装置情報設定」の「留守モード情報」が表示されます。

#### 留守モードをOFF に設定する

操作メニューで「留守モード切替え」をクリックします。
 「留守モード切替え」ページが表示されます。

留守モード切替え

現在の状態:留守モードON 留守モードを解除

留守モードをOFFにするときは、[留守モードを解除]ボタンをクリックします。
 「留守モードを解除しました」というメッセージが表示されます。

#### VRRP手動切り戻し機能を使う

VRRP グループの動作を、一時的にプリエンプトモードが ON に設定されたものとして動作 させます。これにより、プリエンプトモードが OFF に設定された自装置 VRRP グループが、 現在のマスタルータより優先度の高いバックアップルータである場合、マスタルータに状態 を切り戻すことができます。自装置 VRRP グループのプリエンプトモードが ON に設定され ていたり、現在のマスタルータの優先度のほうが高い場合、要求は無視されます。

#### 操作メニューで「VRRP 手動切り戻し」をクリックします。

「VRRP 手動切り戻し」ページが表示されます。

#### VRRP手動切り戻し

VRRPグルーブの動作を、一時的にプリエンプトモードがONに設定されたものとして動作させます。これにより、プリエンプトモードがOFFに設定された自装置VRRPグループが現在のマスタルータより優先度の高いバックアップルータである場合、マスタルータに状態を切り戻すことができます。自装置VRRP グループのプリエンプトモードがONであったり、現在のマスタルータの優先度のほうが高い場合、要求 は無視されます。

《情報一覧より切り戻しを行うグループを選択して実行をクリックしてください。》

[VRRPグループ情報一覧] インタフェース グループID ブライオリティ 実行 Ian0 100 バックアップ(100) 実行

2. 切り戻しを行うグループの [実行]ボタンをクリックします。

切り戻しが行われます。

## 表示メニューを使う

表示メニューでは、回線接続状況、回線への課金情報、IP 統計情報、メール着信通知、メー ルチェック、チャネル統計情報、回線ログ情報、システムログ情報、ルーティング情報、イ ンタフェース情報、ブリッジ情報、マルチホーミング情報、LAN 情報、DHCP 情報、NAT 情 報、ISDN 情報、フレームリレー情報、IPsec 情報、現在時刻、経過時間情報を確認できます。

## 表示メニューを表示する

本装置のトップページで、画面上部の [表示]アイコンをクリックすると、表示メニューが 表示されます。

| Welcome to Si-R130 - Netsca                   |                                                             |                              |
|-----------------------------------------------|-------------------------------------------------------------|------------------------------|
| ファ1ルビ 編集(ビ) 表示(ビ) ンやこ                         | //g/ Communicator/g/ ∧,μ/,Η/                                |                              |
| 戻る 次 再読み込                                     | 23 ホーム 検索 ガイド 印刷 セキュリティ Shop 停止                             |                              |
| 🧻 📲 ブックマーク 🦺 ジャンナ: 🎚                          | http://192.168.1.1/                                         | <ul> <li>【〕】関連サイト</li> </ul> |
|                                               |                                                             |                              |
| SIR                                           |                                                             |                              |
| 表示メニュー                                        | 表示                                                          |                              |
| <br>回線接続状況                                    | このページでは、SH-R130の運用情報を表示するサービスを提供します。表示する情報には、<br>情報などがあります。 | 課金情報、ルーティング                  |
| <u>課金情報</u><br>IP統計情報                         | 《左のメニューよりサービスを選択してください》                                     |                              |
| メール着信通知                                       |                                                             |                              |
| <u>メールチェック</u><br>チャネル 統計時報                   |                                                             |                              |
| <u>回線ログ</u>                                   |                                                             |                              |
| <u>システムログ</u>                                 |                                                             |                              |
| <u>ルーティング情報</u><br>インタフェース情報                  |                                                             |                              |
| ブリッジ情報                                        |                                                             |                              |
| <u>マルチホーミング情報</u><br>LAN#書報                   |                                                             |                              |
| DHCP情報                                        |                                                             |                              |
| NATI<br>Teasurate                             |                                                             |                              |
| ISDNI情報<br>フレームリレー情報                          |                                                             |                              |
| <u>IPsec情報</u>                                |                                                             |                              |
| VRRP情報                                        |                                                             |                              |
| <u>現任時刻</u><br>経過時間情報                         |                                                             |                              |
| ראנגלאן אין אין אין אין אין אין אין אין אין א | •                                                           | = 🔆 🍇 🕼 🕼 🎸                  |

### 回線接続状況を確認する

ISDN回線への接続状況を確認することができます。

1. 表示メニューで「回線接続状況」をクリックします。

「回線接続状況」ページが表示されます。

| 【回線        | 【回線接続状況】 |          |             |           |             |             |               |              |            |     |
|------------|----------|----------|-------------|-----------|-------------|-------------|---------------|--------------|------------|-----|
| チャネル<br>番号 | 回線<br>状態 | 接続<br>形態 | ネットワ<br>ーク名 | 電話番号      | 送信回線<br>使用率 | 受信回線<br>使用率 | 通信時間          | IPアドレス       | IPV6<br>CP | BCP |
|            | 10 OGI   |          | 接続先名        |           |             |             |               |              |            |     |
| D1         | 接続       | द्र≹र/≣  | internet    | 020000000 | 100         | 100%        | 0000.00.00.00 | 170 18 20 45 |            |     |
|            | 中        |          | ISP-A       | 032222222 | 1 70        | 100%        | 0000.00.00.00 | 172.10.32.43 |            |     |
| DO         | 未使       |          | -           |           |             |             | 0000 00.000   |              |            |     |
| B2         | 用        |          | -           | -         |             |             | 0000.00:00:00 |              | -          | -   |

#### 課金情報で運用状況を確認する

本装置の電源を入れてから現在までの、ISDN回線に対する課金情報を確認することができます。

1. 表示メニューで「課金情報」をクリックします。

[データ通信課金情報][接続先別データ通信課金情報][マルチTA課金情報][アナログ ポート課金情報]が表示されます。

**2.** 以下の項目を確認します。

【データ通信課金情報】

- 通信総時間 データ通信の通信時間の累計です。
- 課金合計金額 データ通信の通信料金の累計です。
- 最長通信 データ通信の過去の記録で、1回の通信での最長の時間、通信 料金、接続先相手です。
- 最高課金 データ通信の過去の記録で、1回の通信での最高金額、通信時 間、接続先相手です。
- 最終接続 データ通信の最新の通信での、通信時間、通信料金、接続先相
   手です。

【接続先別データ通信課金情報】

接続先ごとの通信時間の累計および通信料金の累計が表示されます。

【マルチTA課金情報】

- 通信総時間
   マルチTA通信の通信時間の累計です。
- 課金合計金額
   マルチ TA 通信の通信料金の累計です。

データ通信課金情報クリア

[データ通信課金情報クリア]ボタンをクリックすると、現在保持している上記3つの情報をすべてクリアします。

【アナログポート課金情報】

- 最長通信 アナログ通信の過去の記録で、1回の通信での最長の時間、通 信料金、接続先相手電話番号です。
- 最高課金 アナログ通信の過去の記録で、1回の通信での最高金額、通信
   時間、接続先相手電話番号です。
- 最終接続 アナログ通信で最新の通信での、通信時間、通信料金、接続先 相手電話番号です。
- 合計 アナログ通信の通信時間と通信料金の累計です。
  - アナログポート課金情報クリア

[アナログポート課金情報クリア]ボタンをクリックすると、現 在保持しているアナログポート課金情報をすべてクリアします。

全ての課金情報クリア [全ての課金情報クリア]ボタンをクリックすると、現在保持している課金情報をすべてクリアします。

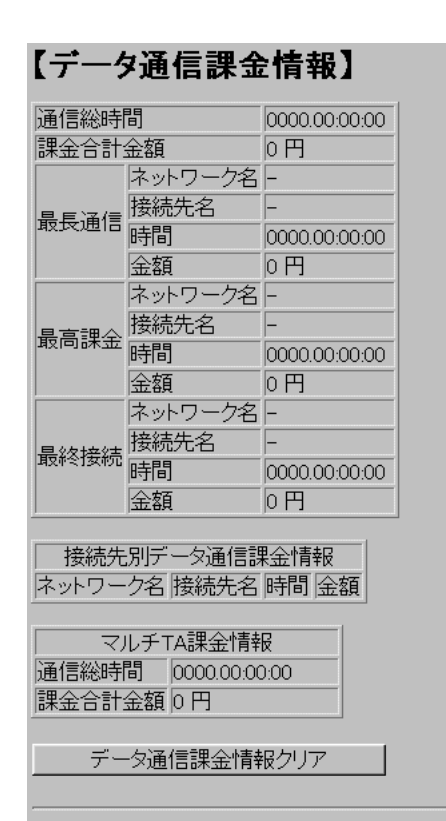

#### 【アナログポート課金情報】

|                   |      | 電話番号 | 時間            | 金額 |
|-------------------|------|------|---------------|----|
|                   | 最長通信 | -    | 0000.00:00:00 | 0円 |
|                   | 最高課金 | -    | 0000.00:00:00 | 0円 |
| -F1               | 最終接続 | -    | 00:00:00:000  | 0円 |
|                   | 合計   |      | 0000.00:00:00 | 0円 |
|                   | 最長通信 | -    | 0000.00:00:00 | 0円 |
| #                 | 最高課金 | -    | 00:00:00:000  | 0円 |
| PIN-1-1-2         | 最終接続 | -    | 00:00:00:000  | 0円 |
|                   | 合計   |      | 0000.00:00:00 | 0円 |
|                   | 最長通信 | -    | 0000.00:00:00 | 0円 |
| ь_ <del>5</del> л | 最高課金 | -    | 00:00:00:000  | 0円 |
|                   | 最終接続 | -    | 00:00:00:000  | 0円 |
|                   | 合計   |      | 0000.00:00:00 | 0円 |

アナログポート課金情報クリア

全ての課金情報クリア

通信課金情報は、他通信事業者との網間接続使用ユーザにとっては正しい課金値とはなりません。 また通信時間は、網からトーン/アナウンスしている時間を含みます。 アナログボート課金情報のトータルはポート1とポート2の合計とは異なる場合があります。 (例:疑似着信転送時の課金情報はポートを特定でぎないため、トータルのみ課金情報が反映されます。) こんな事に気をつけて ---

- 本書の表記で使われる通信料金とは、INSネット64基本サービスの「料金情報通知」をもとに、本装置のソフトウェアが算出した値です。算出される値は、お客様の契約や回線利用状況により異なりますので、請求金額とは必ずしも一致しません。
   例えば、以下のような場合があります。
   INSテレホーダイ利用時

  - NTT DoCoMo 以外の自動車電話・携帯電話と通話した場合
  - PHSと通話した場合(PIAFS によるデータ通信も含む)
- 本装置の電源を切ると、課金情報はすべてクリアされます。

## IP統計情報を見る

回線を介した通信のプロトコルごとの内訳を確認できます。

1. 表示メニューで「IP統計情報」をクリックします。

「IP統計情報」ページが表示されます。

#### 【IP統計情報】

| cp: |                                                   |
|-----|---------------------------------------------------|
|     | 95 packets sent                                   |
|     | 90 data packets (16322 bytes)                     |
|     | V data packets (V bytes)_retransmitted            |
|     | ų resends initiated by MIU discovery              |
|     | 4 ack-only packets (I delayed)                    |
|     | U UKG only packets                                |
|     | V window probe packets                            |
|     | V window update packets                           |
|     | 156 packets reserved                              |
|     | 87 adve (for 16322 bytee)                         |
|     | 1 duplicate ack                                   |
|     | A acks for unsent data                            |
|     | 72 packets (103 bytes) received in-sequence       |
|     | 0 completely duplicate packets (0 bytes)          |
|     | 0 old duplicate packets                           |
|     | 0 packets with some dup. data (0 bytes duped)     |
|     | 1 out-of-order packet (0 bytes)                   |
|     | 0 packets (0 bytes) of data after window          |
|     | 0 window probes                                   |
|     | 0 window update packets                           |
|     | U packets received after close                    |
|     | V discarded for bad checksums                     |
|     | U discarded for bad header offset fields          |
|     | U discarded because packet too short              |
|     | 0 connection requests                             |
|     | 0 bad connection attempts                         |
|     | 0 Listen queue overflows                          |
|     | 2 connections established (including accents)     |
|     | 1 connection closed (including 1 drops)           |
|     | 1 connection updated cached RTT on close          |
|     | 1 connection updated cached RTT variance on close |
|     | 0 connections updated cached ssthresh on close    |
|     | Q_embryonic connections dropped                   |
|     | 87 segments updated rtt (of 88 attempts)          |
|     | U retransmit timeouts                             |
|     | U connections dropped by rexmit timeout           |
|     | U persist timeouts                                |
|     | A keepaliye timeeute                              |
|     | A keepalive probes sent                           |
|     | A connections dronned by keepalive                |
|     | Connections dropped by Reepartive                 |

76 correct ACK header predictions 66 correct data packet header predictions udp: 151 datagrams received 0 with incomplete header 0 with bad data length field 0 with bad checksum 0 dropped due to no socket 74 broadcast/multicast datagrams dropped due to no socket 0 dropped due to full socket buffers 0 not for hashed pcb 77 delivered 0 datagrams output ip: 307 total packets received 0 bad header checksums 0 with size smaller than minimum 0 with size smarrer than minimum 0 with data size < data length 0 with ip length > max ip packet size 0 with header length < data size 0 with data length < header length 0 with bad options 0 with incorrect version number 0 fragments received 0 fragments dropped (dup or out of space) 0 fragments dropped after timeout 0 packets reassembled ok 307 packets for this host 0 packets for unknown/unsupported protocol 0 packets forwarded 0 packets not forwardable 0 redirects sent 95 packets sent from this host 0 packets sent with fabricated ip header 0 output packets dropped due to no bufs, etc. 0 output packets discarded due to no route 0 output datagrams fragmented 0 fragments created 0 datagrams that can't be fragmented 0 tunneling packets that can't find gif icmp: 0 calls to icmp\_error 0 errors not generated 'cuz old message was icmp 0 messages with bad code fields 0 messages < minimum length 0 bad checksums 0 messages with bad length 0 message responses generated ipsec: 0 inbound packets processed successfully 0 inbound packets violated process security policy 0 inbound packets with no SA available 0 invalid inbound packets 0 inbound packets failed due to insufficient memory 0 inbound packets failed getting SPI inbound packets failed on AH replay check inbound packets failed on ESP replay check 0 inbound packets considered authentic 0 inbound packets failed on authentication 0 inbound packets considered authentic(ESPinAuth) 0 inbound packets failed on authentication(ESPinAuth) 0 outbound packets processed successfully 0 outbound packets violated process security policy 0 outbound packets with no SA available 0 invalid outbound packets 0 outbound packets failed due to insufficient memory 0 outbound packets with no route ip6: 0 total packets received 0 with size smaller than minimum 0 with data size < data length 0 with bad options 0 with incorrect version number 0 fragments received 0 fragments dropped (dup or out of space) 0 fragments dropped after timeout

0 tragments that exceeded limit 0 packets reassembled ok 0 packets for this host 0 packets forwarded 0 packets not forwardable 0 redirects sent 6 packets sent from this host 0 packets sent with fabricated ip header 0 output packets dropped due to no bufs, etc. 0 output packets discarded due to no route 0 output datagrams fragmented 0 fragments created 0 datagrams that can't be fragmented 0 packets that violated scope rules 0 multicast packets which we don't join Mbuf statistics: 0 one mbuf 0 one ext mbuf 0 two or more ext mbuf 0 packets whose headers are not continuous 0 tunneling packets that can't find gif 0 packets discarded due to too many headers 0 failures of source address selection 0 forward cache hit 0 forward cache miss icmp6: 0 calls to icmp6\_error 0 errors not generated because old message was icmp6 error or so 0 errors not generated because rate limitation Output histogram: multicast listener report: 5 neighbor solicitation: 1 0 messages with bad code fields 0 messages < minimum length 0 bad checksums 0 messages with bad length Histogram of error messages to be generated: 0 no route 0 administratively prohibited 0 beyond scope 0 address unreachable 0 port unreachable 0 packet too big Û time exceed transit 0 time exceed reassembly 0 erroneous header field 0 unrecognized next header 0 unrecognized option 0 redirect 0 unknown 0 message responses generated 0 messages with too many ND options tcp6: 0 packets sent 0 data packets (0 bytes) 0 data packets (0 bytes) retransmitted 0 ack-only packets (0 delayed) 0 URG only packets 0 window probe packets 0 window update packets 0 control packets 0 packets received 0 acks (for 0 bytes) 0 duplicate acks 0 acks for unsent data 0 packets (0 bytes) received in-sequence 0 completely duplicate packets (0 bytes) 0 old duplicate packets 0 packets with some dup. data (0 bytes duped) 0 out-of-order packets (0 bytes) 0 packets (0 bytes) of data after window 0 window probes 0 window update packets 0 packets received after close 0 discarded for bad checksums 0 discarded for bad header offset fields 0 discarded because packet too short

0 connection requests 0 connection accepts 0 bad connection attempts 0 connections established (including accepts) 0 connections closed (including 0 drops) 0 embryonic connections dropped 0 segments updated rtt (of 0 attempts) 0 retransmit timeouts O connections dropped by rexmit timeout 0 persist timeouts O connections timed out in persist 0 keepalive timeouts 0 keepalive probes sent 0 connections dropped by keepalive 0 correct ACK header predictions 0 correct data packet header predictions 0 PCB cache misses udp6: 0 datagrams received 0 with incomplete header 0 with bad data length field 0 with bad checksum 0 with no checksum 0 dropped due to no socket 0 multicast datasrams dropped due to no socket 0 dropped due to full socket buffers 0 delivered 0 datagrams output

IP 統計情報の見方は「Si-R130 コマンドリファレンス」のnetstat -s コマンドを参照してください。

### 電子メール着信通知を見る

到着しているメールの確認ができます。

メールの着信を確認する場合は、「詳細設定」の「Eメールエージェント情報」で情報を指定します。

こんな事に気をつけて

メール着信通知に表示される最大件数は50件です。メール着信通知の数が50件を超えた場合、 古い通知から順に削除されます。ただし、メール着信通知の件数は最大件数を超えてもカウント されます。

#### メール着信通知

メール着信通知が到着すると、CHECK ランプが緑色で点滅します。

表示メニューで「メール着信通知」をクリックします。

「メール着信通知」ページが表示されます。

【メール着信通知】

メールが1件到着しています。

|           | 受信者 | infoweb001        |  |
|-----------|-----|-------------------|--|
| Ľ         | 送信者 | nvmail@mail.co.jp |  |
|           | 題 名 | Hello !!!         |  |
| メール著信通知消去 |     |                   |  |

確認が終了したら、[メール着信通知消去]ボタンをクリックします。
 「メール着信通知を消去しました。」というメッセージが表示され、CHECK ランプが消灯します。メール着信通知は削除されます。

#### メールチェック

到着しているメールがある場合は、CHECK ランプが緑色で点滅します。POP3 プロトコル を使用してメールサーバにアクセスしてメールの着信を確認します。

- 表示メニューで「メールチェック」をクリックします。
   「メールチェック」ページが表示されます。
- チェックするメールのユーザ名の欄の [表示]ボタンをクリックします。
- メールパスワードを入力し、「実行」ボタンをクリックします。

到着しているメールが表示されます。

| $[ \times$ | 【メールチェック】                                                      |                              |                  |  |  |  |
|------------|----------------------------------------------------------------|------------------------------|------------------|--|--|--|
| サー         | -バにメールが2件                                                      | 到着しています。                     |                  |  |  |  |
| 最          | 近取得した2件を表                                                      | 示します。                        |                  |  |  |  |
| [psl-      | tc]                                                            |                              |                  |  |  |  |
| 通          | 1 差出人                                                          | 題名                           | 送信時刻             |  |  |  |
| 1          | Information Center<br>(info@isp1.ad.jp)                        | [ml 777] 1 月度定期メンテナンス終了のお知らせ | 01/08 0:00 +0900 |  |  |  |
| 2          | 2 Shibata Yuichi<br>(sibata@isp2.ne.jp) Hello 01/22 9:00 +0900 |                              |                  |  |  |  |
| >          | ールチェック   消去                                                    | 1                            |                  |  |  |  |

## チャネル統計情報を見る

回線接続の情報を確認できます。

表示メニューで「チャネル統計情報」をクリックします。

「チャネル統計情報」ページが表示されます。

#### 【チャネル統計情報】

| call setup count    | = 0 |
|---------------------|-----|
| call busy count     | = 0 |
| call error count    | = 0 |
| called accept count | = 0 |
| called reject count | = 0 |

チャネル統計情報の見方は「Si-R130コマンドリファレンス」の isdnstat -D コマンドを参照 してください。

## 回線ログ情報で運用状況を確認する

ISDN 回線への接続、切断に関する情報を確認できます。通信エラーが発生した状況や、通信エラーの原因を示した「ログ内容」が表示されます。

ログの内容です。

1. 表示メニューで「回線ログ」をクリックします。

「回線ログ」ページが表示されます。

- ログ番号 ログの番号です。
- 発生時刻 ログが記録された時刻です。
  - ログが記録された事象が発生したチャネルです。

ログ内容

• チャネル

[詳細コード=XX/XX/XXYY]の「YY」は理由コー ドを示します。理由コードは「ISDN理由表示番号 一覧」(P.685)を参照してください。

```
【回線ログ】
```

| ログ番号 | 発生時刻                | チャネル | ログ内容                                                                               |
|------|---------------------|------|------------------------------------------------------------------------------------|
| 01   | 2001/01/01 10:00:00 | -    | <b>発信ログ</b><br>IPパケットの転送が発生しました。<br>Protocol:TCP192.168.1.2(1149)→202.248.2.22653) |
| 02   | 2001/01/01 11:00:00 | B1ch | 回線エラー発生[詳細コード=30/00/82a9]<br>エラーが発生しました。                                           |
| 03   | 2001/01/01 12:00:00 | B1ch | <b>発信失敗[詳細コード=30/00/8095]</b><br>エラーが発生しました。                                       |

[ 表示例 ]

発信ログ

IPパケットの転送が発生しました。

Protocol: TCP192.168.1.2 (1149) 202.248.2.226 (53)

[説明]

- 発信元が192.168.1.2 でポート1149を使用して202.248.2.226 ヘポート53 でアクセスしたことを示します。
- ポート1149は送信元が内部で使用しているポート番号です。

## システムログを見る

接続先や接続時間の情報などを確認できます。通信エラーや超過課金の原因を知る手がかり になります。

1. 表示メニューで「システムログ」をクリックします。

「システムログ」ページが表示されます。

#### 【システムログ】

Jan 02 09:19:09 init: system startup now. Jan 02 10:40:27 enabled: system configuration restarted

## ルーティング情報を見る

ルーティングテーブルを確認できます。

表示メニューで「ルーティング情報」をクリックします。

「ルーティング情報」ページが表示されます。

#### 【ルーティング情報】

Routing tables

| Internet:<br>Destination<br>default<br>1.0.0.97<br>1.1.1.1<br>10.232.78/24<br>10.232.78.1<br>10.232.78.61<br>127.0.0.1<br>192.168.1.1<br>192.168.1.2<br>192.168.1.2<br>192.168.2<br>224/4<br>Total Routing Tables<br>Total ARP Tables 1                                                                                | 4 | Gateway<br>10.232.78.1<br>rmt44<br>rmt0<br>link#1<br>0:0:e:6f:2:14<br>127.0.0.1<br>127.0.0.1<br>127.0.0.1<br>192.168.1.1<br>10.232.78.61<br>192.168.1.2<br>127.0.0.1            | Flags<br>UGSC<br>UHS<br>UC<br>UHS<br>UC<br>UHUH<br>UH<br>UH<br>UH<br>UH<br>UH<br>UGSC<br>UGS | Net if<br>Ian0<br>rmt44<br>rmt0<br>Ian0<br>Ian0<br>Ia0<br>Io0<br>rmt0<br>ans0<br>rmt0<br>Io0                | Expire<br>1138 |
|----------------------------------------------------------------------------------------------------|---|----------------------------------------------------------------------------------------------------|----------------------------------------------------------------------------------------------|----------------------------------------------------------------------------------------------------|----------------|
| Internet6:<br>Destination<br>::1<br>fe80::%1mt0/64<br>fe80::%rmt0/64<br>fe80::%rmt2/64<br>fe80::%rmt2/64<br>fe80::%rmt3/64<br>fec0:0:0:1000::/64<br>ff01::/32<br>ff02::%1mt0/32<br>ff02::%rmt1/32<br>ff02::%rmt1/32<br>ff02::%rmt3/32<br>ff02::%rmt3/32<br>ff02::%lo0/32<br>Total Routing Tables<br>Total NDP Tables 0 | 0 | Gateway<br>::1<br>link#1<br>link#2<br>link#3<br>link#4<br>link#4<br>link#2<br>:1%lo0<br>link#2<br>:1<br>link#1<br>link#1<br>link#3<br>link#4<br>link#4<br>link#5<br>fe80::1%lo0 | Flags<br>UH<br>UC<br>UC<br>UC<br>UC<br>UC<br>UC<br>UC<br>UC<br>UC<br>UC<br>UC<br>UC<br>UC    | Net if<br>lo0<br>rmt0<br>rmt1<br>rmt2<br>rmt3<br>lo0<br>rmt0<br>rmt0<br>rmt0<br>rmt1<br>rmt2<br>rmt3<br>lo0 | Expire         |

ルーティング情報の見方は「Si-R130コマンドリファレンス」の netstat -rn コマンドを参照 してください。

## インタフェース情報を見る

インタフェース情報を確認できます。

1. 表示メニューで「インタフェース情報」をクリックします。

「インタフェース情報」ページが表示されます。

【インタフェース情報】

| Name | Mtu   | Network             | Address                 | Ipkts | Ierrs | Opkts | 0errs |
|------|-------|---------------------|-------------------------|-------|-------|-------|-------|
| lan0 | 1500  | <link#1></link#1>   | 00:00:0e:7f:91:31       | 144   | 0     | 144   | 0     |
| lan0 | 1500  | 192.168.1           | 192.168.1.130           | 144   | 0     | 144   | 0     |
| lan0 | 1500  | fe80::/64           | fe80::200:eff:fe7f:9131 | 144   | Ŭ.    | 144   | Ű.    |
| lan0 | 1500  | fec0:0:0:1::/64     | fec0:0:0:1::1           | 144   | 0     | 144   | 0     |
| rmt0 | 1500  | <link#2></link#2>   |                         | 0     | 0     | 0     | 10    |
| rmt0 | 1500  | 192.168.1           | 192.168.1.130           | 0     | 0     | 0     | 10    |
| rmt0 | 1500  | fe80::/64           | fe80::200:eff:fe7f:9131 | 0     | 0     | 0     | 10    |
| rmt0 | 1500  | fec0:0:0:8000::/64  | fec0:0:0:8000::1        | 0     | 0     | 0     | 10    |
| 100  | 16384 | <link#52></link#52> |                         | 71    | 0     | 71    | 0     |
| 100  | 16384 | fe80::/64           | fe80::1                 | 71    | 0     | 71    | 0     |
| 100  | 16384 | ::1/128             | ::1                     | 71    | 0     | 71    | 0     |
| 100  | 16384 | 127                 | 127.0.0.1               | 71    | 0     | 71    | 0     |

インタフェース情報の見方は「Si-R130コマンドリファレンス」の netstat -i コマンドを参照 してください。

## ブリッジ情報を見る

ブリッジ情報を確認できます。

1. 表示メニューで「ブリッジ情報」をクリックします。

「ブリッジ情報」ページが表示されます。

| 【ブリ              | ッジ情報】                       |         |      |         |          |        |     |
|------------------|-----------------------------|---------|------|---------|----------|--------|-----|
| [Bridge S        | Statistics Informa          | ition]  |      |         |          |        |     |
| Name<br>Tanû     | Status STP<br>invalid not u | se      |      | In<br>0 | Out<br>O |        |     |
| [Learnin;        | g Table Informati           | on]     |      |         |          |        |     |
| HashNo.          | MAC address                 |         | Name |         | PortNo.  | Status | Age |
| [STP Inf         | ormation]                   |         |      |         |          |        |     |
| [lan0]<br>status | : 1                         | not use | e    |         |          |        |     |

ブリッジ情報の見方は「Si-R130コマンドリファレンス」のbridgestat コマンドを参照して ください。

## マルチホーミング情報を見る

マルチホーミング情報を確認できます。

1. 表示メニューで「マルチホーミング情報」をクリックします。

「マルチホーミング情報」ページが表示されます。

| 【マルチホーミング情報】                                                                                 |                        |      |             |  |  |
|----------------------------------------------------------------------------------------------|------------------------|------|-------------|--|--|
| WAN route<br>index SrcAddr                                                                   | DstAddr                | type | remain(min) |  |  |
| multihoming forwarding<br>index SrcAddr                                                      | (LAN) route<br>DstAddr | type | remain(min) |  |  |
| multihoming information<br>WAN route error<br>multihoming forwardin<br>dynamic multihoming f | 0<br>0<br>0            |      |             |  |  |

マルチホーミング情報の見方は「Si-R130コマンドリファレンス」の mhstat コマンドを参照 してください。

## LAN 情報を見る

LANの統計情報を確認できます。

**1.** 表示メニューで「LAN 情報」をクリックします。

「LAN情報」ページが表示されます。

#### 【LAN情報】

| FLANO STATUS]        |   |     |      |
|----------------------|---|-----|------|
| driver stage         | : | up  |      |
| interface status     | : | 10M | Half |
| FLAN LOG INFORMATION |   |     |      |
| Input packets        | : | 241 |      |
| Input error packets  |   | ō   |      |
| long frame           |   | Õ   |      |
| bad alignment frame  |   | Õ   |      |
| short frame          |   | Ň   |      |
| CRC error            |   | ň   |      |
| overrup              |   | ň   |      |
| late collision       |   | ň   |      |
| Autout packets       |   | 223 |      |
| Output error packets |   | ñ,  |      |
| late collision       |   | ň   |      |
| too many collision   |   | ň   |      |
| underrun             |   | ň   |      |
| loss of carrier      | : | ň   |      |
| 1033 OF CALLER       | • | 0   |      |

LAN情報の見方は「Si-R130 コマンドリファレンス」のstlan コマンドを参照してください。

## DHCP 情報を見る

DHCP サーバやDHCP リレーエージェントの運用状況を確認できます。

**1.** 表示メニューで「DHCP情報」をクリックします。

「DHCP情報」ページが表示されます。

| 【DHCP情報】                                                                                                    |                                                                                                   |
|----------------------------------------------------------------------------------------------------|---------------------------------------------------------------------------------------------------|
| [LANO] DHCP Server Info                                                                                      | rmations                                                                                          |
| Lease IP Address<br>Subnet Mask<br>Default Router Address<br>DNS Server Address<br>Domain Name<br>Lease Time | : 192.168.1.2 [Range: 32]<br>: 255.255.255.0<br>: 192.168.1.1<br>: 192.168.1.1<br>: 0001.00:00:00 |
| Active Client List:<br>No. IP address                                                                        | MAC address Lease remain                                                                          |

DHCP 情報の見方は「Si-R130 コマンドリファレンス」の dhcpstat コマンドを参照してください。

## NAT 情報を見る

NATの統計情報を確認できます。

**1.** 表示メニューで「NAT 情報」をクリックします。

「NAT情報」ページが表示されます。

| 【NAT情報】                                                                                           |
|---------------------------------------------------------------------------------------------------|
| *** NAT stat information ***                                                                      |
| translate 109 111<br>error 0 0                                                                    |
| fragment                                                                                          |
| translate 0<br>error 0                                                                            |
| current peak<br>nattable 0 0                                                                      |
| nat fragment table 0                                                                              |
| error accounting<br>lack of memory 0<br>table not found 0<br>too small packet 0<br>other reason 0 |

NAT 情報の見方は「Si-R130 コマンドリファレンス」の natstat コマンドを参照してください。

## **ISDN 情報を見る**

ISDN関連の統計情報を確認できます。

**1.** 表示メニューで「ISDN 情報」をクリックします。

「ISDN情報」ページが表示されます。

| 【ISDN情報】                                                                                                    |                                                                                                    |
|----------------------------------------------------------------------------------------------------|----------------------------------------------------------------------------------------------------|
| [LINE STATUS]<br>type<br>channel<br>speed<br>status<br>func<br>[LINE LOG INFORMATION]<br>received frame<br>sent frame<br>Input frame dropped<br>busy<br>DPLL error<br>CD lost<br>overrun<br>CRC error<br>abort frame<br>bad length<br>bad octet<br>Output frame dropped<br>underrun<br>CTS lost | : isdn<br>: [D]<br>: 18k<br>: wait sync<br>: 0921<br>: 0<br>: 0<br>: 0<br>: 0<br>: 0<br>: 0<br>: 0<br>: 0<br>: 0<br>: 0     |
| [LINE STATUS]<br>type<br>channel<br>speed<br>status<br>func<br>[LINE LOG INFORMATION]<br>received frame<br>sent frame<br>Input frame dropped<br>busy<br>DPLL error<br>CD lost<br>overrun<br>CRC error<br>abort frame<br>bad length<br>bad octet<br>Output frame dropped<br>underrun<br>CTS lost | : isdn<br>: [B1]<br>: 64k<br>: wait setline<br>: HDLC<br>: 0<br>: 0<br>: 0<br>: 0<br>: 0<br>: 0<br>: 0<br>: 0<br>: 0<br>: 0 |
| [LINE STATUS]<br>type<br>channel<br>speed<br>status<br>func<br>[LINE LOG INFORMATION]<br>received frame<br>sent frame<br>dropped<br>busy<br>DPLL error<br>CD lost<br>overrun<br>CRC error<br>abort frame<br>bad length<br>bad octet                                                             | : isdn<br>: [B2]<br>: 64k<br>: wait setline<br>: HDLC<br>: 0<br>: 0<br>: 0<br>: 0<br>: 0<br>: 0<br>: 0<br>: 0<br>: 0<br>: 0 |

Output frame dropped underrun : 0 CTS lost : 0

ISDN 情報の見方は「Si-R130コマンドリファレンス」の stins コマンドを参照してください。

## フレームリレー情報を見る

フレームリレー関連の統計情報を確認できます。

1. 表示メニューで「フレームリレー情報」をクリックします。

「フレームリレー情報」ページが表示されます。

#### 【フレームリレー情報】

| EDLCI: 17]            |             |
|-----------------------|-------------|
| CIR                   | : 32        |
| trans state           | : disable   |
| load state            | : stop      |
| possible send bytes   | : 0         |
| max send bytes        | : 0         |
| max send bytes(lower) | : 102       |
| max send bytes(upper) | : 1638      |
| max send bytes(CIR)   | : 409       |
| sending bytes         | : 0         |
| send throuput         | : O bytes/s |
| waiting send packets  | : 0         |
| fecn received         | : 0         |
| becn received         | : 0         |
| send errors           | : 0         |
| receive errors        | : 0         |
| send bytes            | : 0         |
| receive bytes         | : 0         |

フレームリレー情報の見方は「Si-R130コマンドリファレンス」の frstat コマンドを参照してください。

## IPsec情報を見る

IPsec 情報を確認できます。

**1.** 表示メニューで「IPsec 情報」をクリックします。

「IPsec情報」ページが表示されます。

## 【IPsec情報】

| [IPsec :<br>[1] | SA Information]<br>Remote Name(ISP-0), rmt0<br>Side(Initiator), Gateway(192.168.2.1, 192.168.1.1), OUT<br>Protocol(ESP), Enctype(des-cbc), Authtype(hmac-md5), PFS(modp768)<br>Status(mature), Spi=171237444(0x0a34e044)<br>Created(Sep 29 17:59:03 2001), NewSA(23040secs, 3276Kbyte)<br>Lifetime(28800secs), Current(332secs), Remain(28468secs)<br>Lifebyte(4096Kbyte), Current(2528Kbytes), Remain(1568Kbyte) |
|-----------------|----------------------------------------------------------------------------------------------------|
| [2]             | Remote Name(ISP-0), rmt0<br>Side(Initiator), Gateway(192.168.1.1, 192.168.2.1), IN<br>Protocol(ESP), Enctype(des-cbc), Authtype(hmac-md5), PFS(modp768)<br>Status(mature), Spi=181913669(0x0ad7c845)<br>Created(Sep 29 17:59:03 2001), NewSA(23040secs, 3276Kbyte)<br>Lifetime(28800secs), Current(332secs), Remain(28468secs)<br>Lifebyte(4096Kbyte), Current(2528Kbytes), Remain(1568Kbyte)                     |

| [3]            | Destination(192.168.2.20/24), Source(192.168.1.10/24), rmt1<br>Side(Initiator), Gateway(192.168.2.1, 192.168.1.1), OUT<br>Protocol(ESP), Enctype(des-cbc), Authtype(hmac-md5), PFS(modp768)<br>Status(mature), Spi=171237444(0x0a34e044)<br>Created(Sep 29 17:59:03 2001), NewSA(23040secs, 3276Kbyte)<br>Lifetime(28800secs), Current(332secs), Remain(28468secs)<br>Lifebyte(4096Kbyte), Current(2528Kbytes), Remain(1568Kbyte) |
|----------------|----------------------------------------------------------------------------------------------------|
| [4]            | Destination(192.168.1.10/24), Source(192.168.2.20/24), rmt1<br>Side(Initiator), Gateway(192.168.1.1, 192.168.2.1), IN<br>Protocol(ESP), Enctype(des-cbc), Authtype(hmac-md5), PFS(modp768)<br>Status(mature), Spi=181913669(0x0ad7c845)<br>Created(Sep 29 17:59:03 2001), NewSA(23040secs, 3276Kbyte)<br>Lifetime(28800secs), Current(332secs), Remain(28468secs)<br>Lifebyte(4096Kbyte), Current(2528Kbytes), Remain(1568Kbyte)  |
| [5]            | Destination(192.168.3.30/24), Source(192.168.2.20/24), rmt2<br>Side(Manual), Gateway(192.168.3.1, 192.168.2.1), IN<br>Protocol(ESP), Enctype(des-cbc), Authtype(hmac-md5), PFS()<br>Side(Manual), Status(mature), Spi=4096(0x1000)<br>Created(Sep 29 17:59:03 2001), NewSA( secs, Kbyte)<br>Lifetime( secs), Current(332secs), Remain( secs)<br>Lifebyte( Kbyte), Current(2528Kbytes), Remain( Kbyte)                             |
| [IKE SA<br>[1] | Information]<br>Destination(192.168.1.1.500), Source(192.168.2.1.500)<br>Cookies(2ee33635dcc2a837:ece2a45bc12889ef)<br>Side(Initiator), Status(ESTABLISHED), Exchangetype(AGGRESSIVE)<br>Enctype(des-cbc), Hashtype(hmac-md5), PFS(modp768)<br>Created(Sep 29 17:59:03 2001)<br>Lifetime(86400secs), Current(10secs), Remain(86390secs)                                                                                           |

IPsec情報の見方は「Si-R130コマンドリファレンス」のipsecstat コマンドを参照してください。

## VRRP 情報を確認する

VRRPに関する情報を確認することができます。

**1.** 表示メニューで「VRRP 情報」をクリックします。

「VRRP情報」ページが表示されます。

## 【VRRP情報】

| LAN 0]<br>State<br>Authenticatior<br>Authenticatior<br>Interface stat<br>0<br>0<br>0              | : OK<br>n Type: Text<br>n Pass: "fujitu"<br>tistics information:<br>Bad checksum packets<br>VRRP Version illegal packets<br>VRID illegal packets |  |
|---------------------------------------------------------------------------------------------------|----------------------------------------------------------------------------------------------------|--|
| VRID 10<br>Master(PRI 2<br>Now Master 3<br>Virtual MAC<br>Virtual Rout<br>10.124.2<br>VRRP advert | 255 now 255/PREEMPT ON)<br>: Me<br>Address : 00:00:5E:00:01:0A<br>ter IP Address:<br>2.126<br>2.224<br>isement interval 1                        |  |
| Shutdown int                                                                                      | terface trigger:<br>aduce 100 OFF                                                                                                    |  |
| Shutdown_no                                                                                       | de trigger:                                                                                                    |  |
| IU.232.<br>Group statis                                                                           | 79.193 rmtl reduce IUU UFF<br>stics information:                                                                                                 |  |
| 1                                                                                                 | become master-router                                                                                                    |  |
| 0                                                                                                 | received VRRP advertisement packets                                                                                                    |  |

| Ŏ                                       | VRRP advertisement interval configuration mismatched packets   |
|-----------------------------------------|----------------------------------------------------------------|
| Q                                       | Authentication failed packets                                  |
| 0                                       | TTL illegal packets                                            |
| Ų                                       | received priority U advertisement packets                      |
| V                                       | sent priority U advertisement packets                          |
| Ŭ                                       | Vintual acute ID address and investing without the description |
| Ň                                       | Authentication type illegal packets                            |
| ň                                       | Authentication type mismatch packets                           |
| ň                                       | Length illegal packets                                         |
| , i i i i i i i i i i i i i i i i i i i |                                                                |
| VRID 20                                 |                                                                |
| Backup(PRI 10                           | 0 now 50/PREEMPT OFF)                                          |
| Now Master :                            | 10.124.2.100 Priority 255                                      |
| Virtual MAC A                           | ddress : 00:00:5E:00:01:14                                     |
| Virtual Koute                           | r IF Address:                                                  |
| 10.124.2.                               | 100                                                            |
| VRRP advertis                           | ement interval 1                                               |
| Shutdown inte                           | enene trigger:                                                 |
| rmt1 red                                | luce 100 OFF                                                   |
| Group statist                           | ics information:                                               |
| 0                                       | become master-router                                           |
| 0                                       | received VRRP advertisement packets                            |
| 0                                       | VRRP advertisement interval configuration mismatched packets   |
| Ų                                       | Authentication failed packets                                  |
| U                                       | IIL IIIegal packets                                            |
| Ŭ                                       | pert priority 0 advertigement packets                          |
| Ŭ                                       | VRRP type illegal packets                                      |
| ň                                       | Virtual router IP address configuration mismatched nackets     |
| ŏ                                       | Authentication type illegal packets                            |
| Ŏ                                       | Authentication type mismatch packets                           |
| Ó                                       | Length illegal packets                                         |

VRRP 情報の見方は「Si-R130 コマンドリファレンス」の vrrpstat コマンドを参照してください。

## 現在時刻を見る

現在時刻を確認できます。

1. 表示メニューで「現在時刻」をクリックします。

「現在時刻」ページが表示されます。

#### 【現在時刻】

Mon Jan 1 00:00:00 2001

#### 経過時間情報を見る

電源投入後、経過した時間を確認できます。

表示メニューで「経過時間情報」をクリックします。
 「経過時間情報」ページが表示されます。

【経過時間情報】

0001.01:48:23

## メンテナンスメニューを使う

メンテナンスメニューでは、バージョン情報、PPPフレームトレース、エラーログ情報の確 認、および本装置のファームウェアを更新、オンラインサポート、構成定義の退避 / 復元、 電話番号の変更ができます。

## メンテナンスメニューを表示する

本装置のトップページで、画面上部の [メンテナンス]アイコンをクリックすると、メンテ ナンスメニューが表示されます。

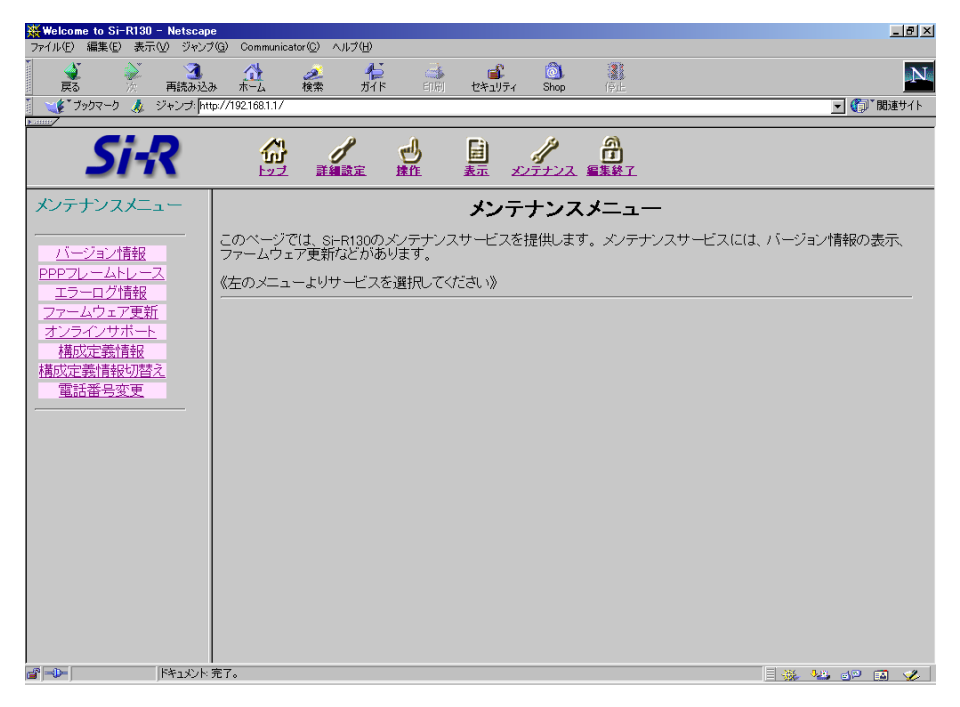

## バージョン情報

本装置内蔵ファームウェアのバージョンを確認できます。

- メンテナンスメニューで「バージョン情報」をクリックします。
   「バージョン情報」ページが表示されます。
  - 製品名 Si-R130:基本ソフトウェア
  - バージョン情報(版数)
     FIRM: V04.00

【バージョン情報】 Si-R130 00000e7f9014 ROM:1.2 FIRM:V04.00

#### PPP フレームトレース情報を見る

PPPのプロトコル情報を表示します。回線がつながりにくい場合は、ここに表示される情報 を確認します。

メンテナンスメニューで「PPPフレームトレース」をクリックします。
 「PPPフレームトレース情報」ページが表示されます。

#### フレームトレース情報の見方

PPPフレームトレース情報は、以下のように表示されます。

表示例)

[02] B1ch : Recv LCP Configure-Request id=00 len=19 97.09.01 09:19:54.225 data=c021 0100 0013 0305 c223 0505 06f0 1e4a

5007 0208 02

#### 表示されている情報は、以下に示すような要素に分けられます。

[02] B1ch : Recv LCP Configure-Request id=00 len=19 97.09.01 09:19:54.225

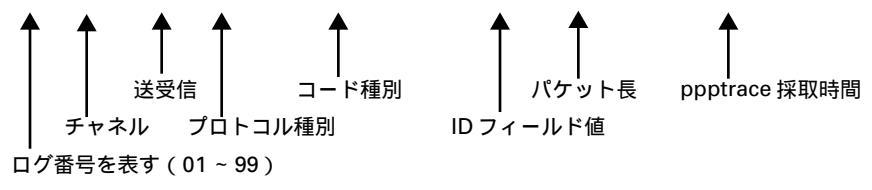

☞ 参照 「PPP フレームトレース情報詳細」(P.687)

#### エラーログ情報

本装置の異常に関する情報が記録されている場合は、ここで確認できます。 富士通の技術員へ連絡してください。その際、エラーログ情報の内容をお知らせください。

1. メンテナンスメニューで「エラーログ情報」をクリックします。

「エラーログ情報」ページが表示されます。

#### 本装置のファームウェアを更新する

ファームウェアを更新すると、本装置に新しい機能を追加できます。 FTPサーバ(FTPサーバ機能を持つパソコンやUNIXシステム)にファームウェアファイル を配置し、WWWブラウザ(本装置の設定メニュー)を使ってネットワークに接続した本装 置のファームウェアを更新できます。

ただし、初期状態ではファームウェア更新情報が設定されていないため、設定が必要です。

こんな事に気をつけて ――

- ファームウェア更新中は、本装置の電源を切らないでください。
- ファームウェアを更新する前に、構成定義情報を退避しておいてください。

ここでは、ファームウェア更新情報の設定方法について例をあげて説明します。

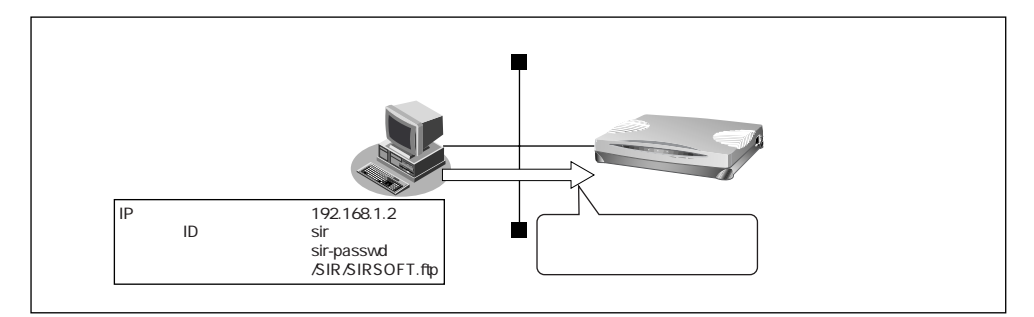

1. 詳細設定メニューのルータ設定で「装置情報」をクリックします。

「装置情報設定」ページが表示されます。

- 2. [ファームウェア更新情報]で以下の項目を指定します。
  - 転送元ホスト名 192.168.1.2
  - **ログイン**ID sir
  - ログインパスワード sir-passwd
  - ファイルロケーション /SIR/SIRSOFT.ftp

| [ファームウェア更新情報] |                  |
|---------------|------------------|
| 転送元ホスト名       | 192.168.1.2      |
| ログインID        | sir              |
| ログインパスワード     | sir-passwd       |
| ファイルロケーション    | /SIR/SIRSOFT.ftp |

- 3. [更新]ボタンをクリックします。
- [設定反映]ボタンをクリックします。
   設定した内容が有効になります。
- メンテナンスメニューで「ファームウェア更新」をクリックします。
   「FTP ダウンロードによるファームウェア更新」ページが表示されます。

以下の情報をもとにファームウェアを更新します。情報に誤りがない場合はOKボタンをクリックしてください。

 転送元ホストIPアドレス
 ログインID
 ログインバスワード
 ファイルロケーション

 192.168.1.2
 sir
 sir~passwd
 /SIR/SIRSOFT.ftp

 OK

- 表示されている内容を確認し、正しければ[OK]ボタンをクリックします。 ファームウェアの更新を開始します。
- 7. 「正常終了」のメッセージが表示されたら、[OK]ボタンをクリックします。
- [トップページに戻る]ボタンをクリックします。
   トップページに戻ります。

#### オンラインサポート機能

ISDN 回線に接続された遠隔地(リモート側)の本装置に対して、管理者側(センタ側)の 本装置をWWW ブラウザで操作することによりメンテナンスができます。 本機能では、IP 接続を必要としないため、ご購入時の状態の本装置に対しても行えます。 ただし、以下の条件を満たす必要があります。

- 対象の本装置が ISDN 回線に接続されていること
- 対象と同一機種の本装置が ISDN 回線に接続されていること
- 対象の本装置のISDN回線の「ユーザ間情報通知サービス」の契約が「着信許可」であること

以下に、それぞれの概要を示します。

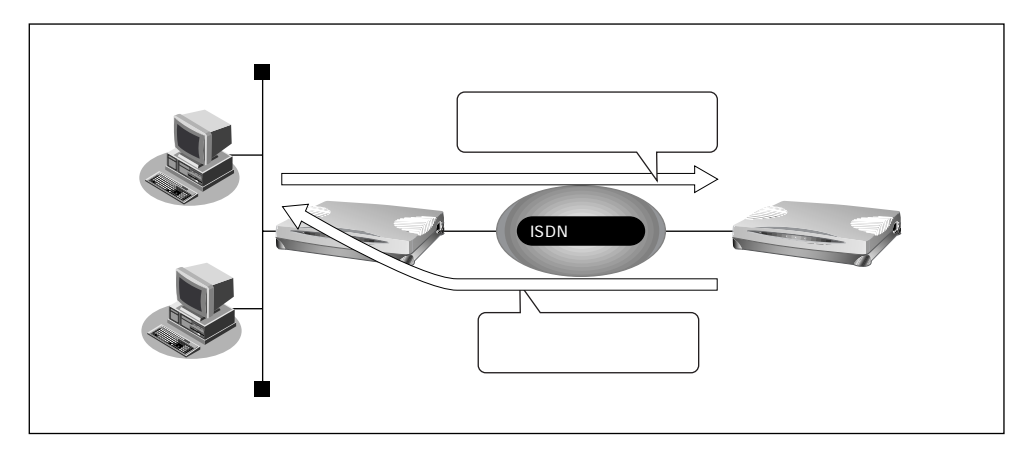

(1) 設定を変更する

センタ側の本装置から、リモート側の本装置の設定を行うことができます。センタ側の 本装置のメンテナンスメニューからオンラインサポートを開始すると、それ以降は、通 常と同様の手順でリモート側の設定を行うことができます。

(2)ファームウェア更新

センタ側の本装置から、リモート側の本装置のファームウェアを更新することができま す。センタ側の本装置のメンテナンスメニューからオンラインサポートを開始すると、そ れ以降は、通常と同様の手順でリモート側のファームウェアを更新することができます。 また、センタ側の本装置のファームウェアをリモート側に書き込むことができます。

(3)構成定義情報の退避/復元

センタ側の本装置から、リモート側の本装置の構成定義情報の退避 / 復元を行うことが できます。センタ側の本装置のメンテナンスメニューからオンラインサポートを開始す ると、それ以降は、通常と同様の手順でリモート側の構成定義情報の退避 / 復元を行う ことができます。

#### メンテナンス手順

以下にオンラインサポート機能によるメンテナンス手順を説明します。

センタ側の本装置のメンテナンスメニューで「オンラインサポート」をクリックします。

「オンラインサポート」ページが表示されます。

**2.** リモート側の電話番号と暗証番号を指定し、[オンラインサポート開始]ボタンを クリックします。

- **3.** 正常に接続されたあとは、センタ側の本装置を設定するのと同様の手順でリモート 側の設定を行うことができます。
- [オンラインサポート終了]ボタンをクリックして、オンラインサポートを終了します。

こんな事に気をつけて

- 本機能を使用して発信するにはINSネット64の「ユーザ間情報通知サービス」を使用するため、1回の発信につき1メッセージ分の料金が通信料金とは別にかかります。また、ISDN回線を契約するときは、ユーザ間情報通知サービスを「着信許可」にしてください。
- オンラインサポート中は、ISDN 回線は接続されたままとなります。無通信監視タイマによる 自動切断は行われません。設定終了後は、必ずオンラインサポートを終了し、回線が切断され たことを確認してください。
- ・ 暗証番号にはリモート側の本装置に設定された暗証番号を指定してください。一致しない場合 は接続できません。なお、リモート側の本装置がご購入時の状態、またはオンラインサポート 情報未設定の場合は、暗証番号として MAC アドレスを指定することにより接続できます。
- LANポート用MACアドレスは装置底面に表記されているとおり半角小文字の英数字で指定してください。
- オンラインサポートで設定できる項目はセンタ側の本装置にある項目だけに限定されます。センタ側とリモート側で機種が異なる場合、およびファームウェアの版数が異なる場合は、設定できない項目があります。
- センタ側の電話番号および暗証番号はセキュリティ確保のために設定しておく必要があります。ルータ設定の「装置情報」で指定してください。

<sup>「</sup>補足」ご購入時の状態では暗証番号が設定されていないので、リモート側本装置のLANポート用 MACアドレスを暗証番号として指定します。

<sup>●</sup> 参照 MAC アドレス 「本装置 底面」(P.31)

B1、またはB2ランプが消灯し、回線が切断されます。

#### 構成定義情報を退避する / 復元する

現在の本装置の構成定義情報をファイルに保存し、退避しておきます。必要になったときに 保存しておいた構成定義情報を復元できます。

- 構成定義情報の退避: メンテナンスメニューの「構成定義情報」ページを、₩₩₩ ブ ラウザ機能を使ってファイルに保存します。
- 構成定義情報の復元: WWW ブラウザで保存しておいた「構成定義情報」ページの ファイルを開き、[復元]をクリックします。

こんな事に気をつけて ——

現在の本装置のIPアドレスと保存時のIPアドレスが異なると復元できません。

### 構成定義情報

このページでは、構成定義情報の退避および復元ができます。

構成定義情報の退避 ブラウザの機能を使ってこのページを名前をつけてファイルへ保存してください。

構成定義情報の復元 保存したファイルをブラウザで開き、下の復元ボタンをクリックしてください。

現在の Si-R130 のIPアドレスと保存時のIPアドレスが異なると、 復元できません。 保存時のIPアドレ えば 192.168.1.1 です。

| clear all                                    | <b></b>  |
|----------------------------------------------|----------|
| wan 0 line fr 128k                           |          |
| wan 0 isdn global accept                     |          |
| wan 0 isdn number 0 any                      |          |
| wan 0 isdn number 1 any                      |          |
| wan 0 isdn numbersend default                |          |
| wan 0 isdn limit charge 3000 yes             |          |
| wan Q isdn limit time Qd yes                 |          |
| wan 0 isdn accept enable                     |          |
| wan Q isdn autodial enable                   |          |
| wan Q isdh keeptime 2h                       |          |
| wan 0 tr jmi q933a                           |          |
| wan 0 tr tech on                             |          |
| wan U tr bech on                             |          |
| Wan U tr cllm on                             |          |
| lan V ip address 192.168.1.1724 3            |          |
| lian V ip rip off off V off                  |          |
| lian V ip dhop into dhs 192.168.1.1          |          |
| lan V ip dhop into address 192.168.1.2724 64 |          |
| lan V ip dhop info time Id                   | <b>_</b> |
| 3                                            |          |
|                                              |          |
|                                              |          |
| _ 伐兀   _ キャノビル                               |          |

#### 構成定義情報を切り替える

本装置は構成定義情報を内部に2つ持つことができます。「スケジュール機能」、または手動 で切り替えることができます。

メンテナンスメニューで「構成定義切替え」をクリックします。
 「構成定義切替え」ページが表示されます。

「補足」ページが表示されたときに、選択されている方が現在の構成定義情報です。

 再立ち上げ時に使用する構成定義情報をチェックし、[再起動]ボタンをクリック します。

再起動が行われ、選択した構成定義情報での立ち上げが行われます。

こんな事に気をつけて

- 電源投入時は、直前に動作していた側の構成定義情報で立ち上がります。
- 再起動すると、通話中やデータ通信の場合、切断されます。
- 本装置のIPアドレスが変更となった場合、再起動後に本装置にアクセスするためには、パソコンの再起動およびURLを変更する必要があります。

#### 電話番号を変更する

スケジュール情報の電話番号変更予約情報で設定した電話番号の変更を手動で行うことができます。

1. メンテナンスメニューで「電話番号変更」をクリックします。

「電話番号変更」ページが表示されます。

※実行日時が赤文字で表示されている情報は、既に経過した日時の予約情報です。 《情報一覧より電話番号変更予約情報を選択し、実行してください。》

| [電話番号変更予約情報一覧]   |                              |    |
|------------------|------------------------------|----|
| 実行日時             | 電話番号変更情報                     | 実行 |
| 2000/01/01 00:00 | 06-123-4567 - > 06-6123-4567 | 実行 |
| -                | -                            | 実行 |
| -                | -                            | 実行 |
| _                | -                            | 実行 |

- 変更する電話番号変更予約情報の[実行]ボタンをクリックします。
   電話番号が変更されます。
- [設定反映]ボタンをクリックします。
   設定した内容が有効になります。

## FTP サーバ機能を使ってメンテナンスする

本装置は FTP サーバ機能を持っており、パソコンや UNIX システムの ftp コマンドを使って 構成定義情報の退避 / 復元およびファームウェア更新ができます。

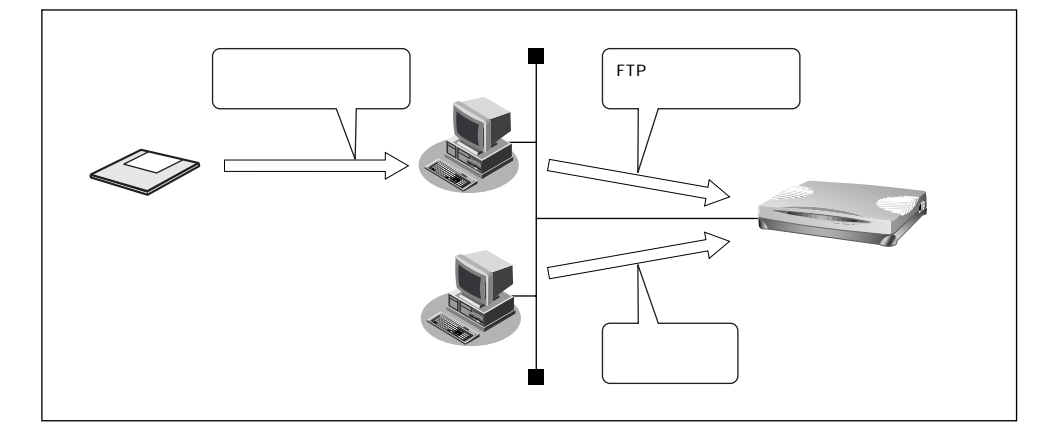

FTPサーバ機能を利用するときのユーザ名、パスワードは以下のとおりです。

- ユーザ名 : ftp-admin
- パスワード :詳細設定で設定した管理者パスワードを指定します。

補定 管理者パスワードを設定していない場合は、FTPサーバ機能もパスワードがないものとして動 作します。

#### メンテナンス対象のファイル

FTP サーバ機能でメンテナンス対象となるファイル名は以下のとおりです。

- 構成定義情報 1 : config1
- 構成定義情報 2 : config2
- ファーウェア : firmware

再起動方法

ftp コマンドのサブコマンドとして「get reset」を入力すると本装置が再起動します。

こんな事に気をつけて ――

セキュリティ確保のため管理者パスワードを設定することを強くお勧めします。 設定しない場合、ネットワーク上のだれからでもアクセスできるため非常に危険です。

## FTPサーバ機能による構成定義情報の退避

パソコン上のftpコマンドを使って、構成定義情報を退避する場合を説明します。

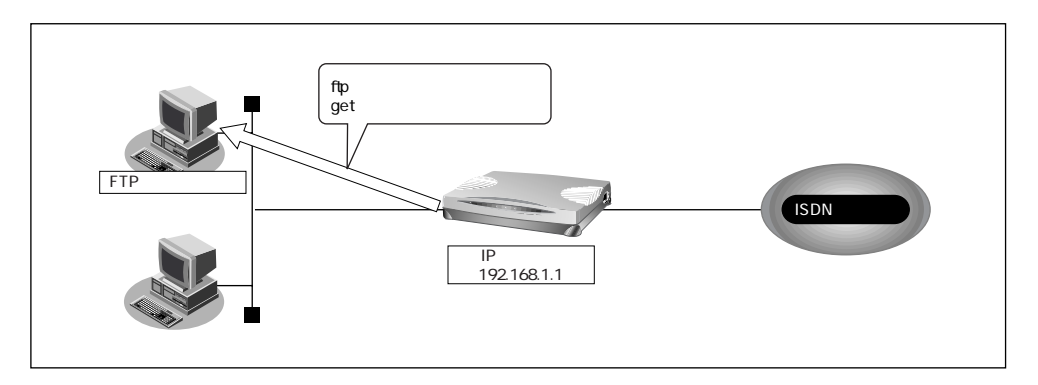

#### こんな事に気をつけて

メンテナンス作業時は、以下のことを必ず守ってください。

- 本装置の電源を切らないでください。
- 本装置上でデータ通信していないことを確認してください。
- ・ WWW ブラウザ、コンソールによる設定作業を一切していない状態で行ってください。

ftp コマンドの使用例

構成定義情報 (config1) をパソコン上の config1-1 ファイルに退避する場合の例を示します。

| # cd 構成定義情報格納ディレクトリ<br># ftp 192.168.1.1                                                                                                    | :本装置に接続する                     |  |
|----------------------------------------------------------------------------------------------------|-------------------------------|--|
| Connected to 192.168.1.1.<br>220 Si-R130 FTP server(Ver1.0) ready.<br>Name(192.168.1.1:root); ftp-admin                                                                                                    | :ユーザ名を入力する                    |  |
| 331 Password required for ftp-admin.<br>Password:                                                                                                    | :パスワードを入力する                   |  |
| 230 User ftp-admin logged in.<br>ftp>bin                                                                                                    | : バイナリモードにする                  |  |
| 200 Type set to I.<br>ftp>get config1 config 1-1   :構成定義情報                                                                                                    | 報(config1)をconfig1-1ファイルに格納する |  |
| local: config1 remote: config1-1<br>200 PORT command successful.<br>150 Opening BINARY mode data connection for 'config1'(2753 bytes).<br>226 Transfer complete.<br>2857 bytes received in 1.10 seconds (2.44 Kbytes/s)<br>ftp>bye :処理を終了する |                               |  |
| 221 Goodbye.<br>#                                                                                                    |                               |  |

「補足」パスワードは、詳細設定の「パスワード情報」で設定した管理者パスワードを指定してください。

## FTPサーバ機能による構成定義情報の復元

パソコン上のftpコマンドを使って構成定義情報を復元する場合を説明します。

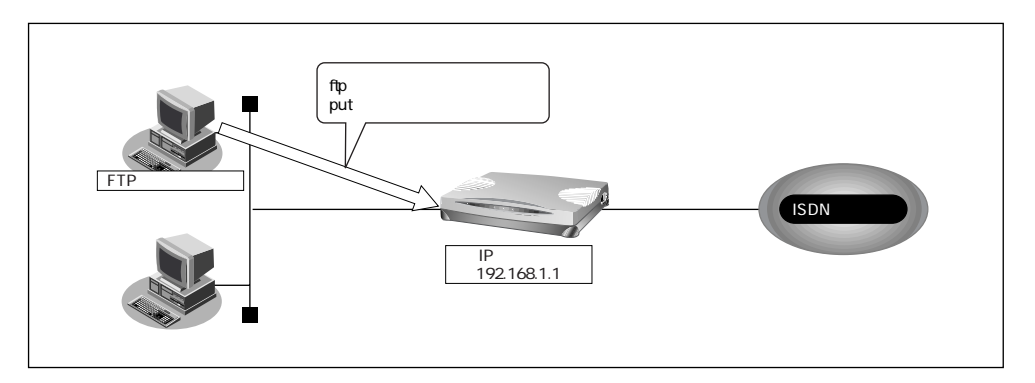

#### こんな事に気をつけて

メンテナンス作業時は、以下のことを必ず守ってください。

- 本装置の電源を切らないでください。
- 本装置上でデータ通信していないことを確認してください。
- ・ WWW ブラウザ、コンソールによる設定作業を一切していない状態で行ってください。

ftp コマンドの使用例

構成定義情報(config1)をパソコン上のconfig1-1ファイルから復元する場合の例を示します。

| # cd 構成定義情報格納ディレクトリ                             |                           |
|-------------------------------------------------|---------------------------|
| # ftp 192.168.1.1                               | :本装置に接続する                 |
| Connected to 192.168.1.1.                       |                           |
| 220 Si-R130 FTP server(Ver1.0) ready.           |                           |
| Name(192.168.1.1:root); ftp-admin               | :ユーザ名を入力する                |
| 331 Password required for ftp-admin.            |                           |
| Password:                                       | : パスワードを入力する              |
| 230 User ftp-admin logged in.                   |                           |
| ftp>bin                                         | : バイナリモードにする              |
| 200 Type set to I.                              |                           |
| ftp>put config1-1 config1 : config1-1ファー        | イルを構成定義情報(config1)として書き込む |
| local: config1-1 remote: config1                |                           |
| 200 PORT command successful.                    |                           |
| 150 Opening BINARY mode data connection fo      | r 'config1'.              |
| 226- Transfer complete.                         |                           |
| update : File information check now!            |                           |
| update : File information check ok.             |                           |
| •                                               |                           |
| ·                                               |                           |
| 2856 bytes sent in 1 10 seconds (2.44 Kbytes/s) |                           |
| ftp>get reset                                   |                           |
| local: reset remote: reset                      |                           |
| 200 PORT command successful.                    |                           |
| 421 reset Request OK.bye.                       |                           |
| ftp>bye                                         | :処理を終了する                  |
| #                                               |                           |

・パスワードは、詳細設定の「パスワード情報」で設定した管理者パスワードを指定してください。

・ftp コマンドのサブコマンドとして「get reset」を入力すると本装置が再起動します。

## FTP サーバ機能によるファームウェアの更新

パソコン上のftpコマンドを使ってファームウェアを更新する場合の例を示します。

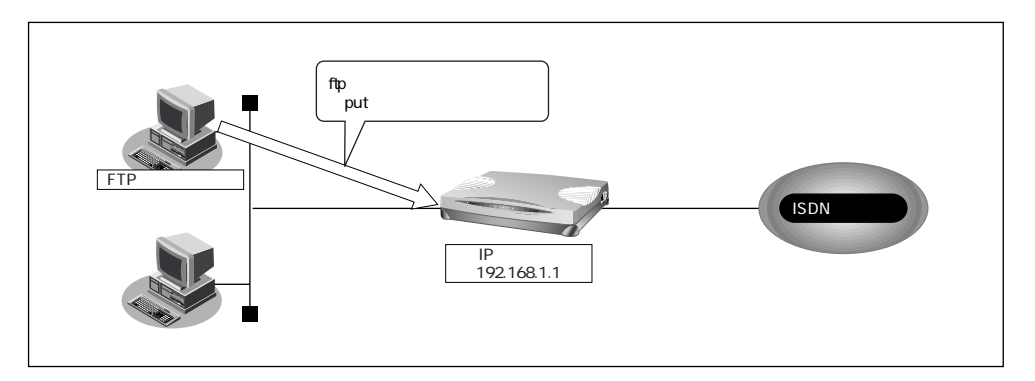

#### こんな事に気をつけて

メンテナンス作業時は、以下のことを必ず守ってください。

- 本装置の電源を切らないでください。
- 本装置上でデータ通信していないことを確認してください。
- ・ WWW ブラウザ、コンソールによる設定作業を一切していない状態で行ってください。
- ファームウェアを更新する前に、構成定義情報を退避しておいてください。

ftp コマンドの使用例

ファームウェアをパソコン上から更新する場合について説明します。

| # cd 構成定義情報格納ディレクトリ                                     |               |
|---------------------------------------------------------|---------------|
| # ftp 192.168.1.1                                       | :本装置に接続する     |
| Connected to 192.168.1.1.                               |               |
| 220 Si-R130 FTP server(Ver1.0) ready.                   |               |
| Name(192.168.1.1:root); ftp-admin                       | :ユーザ名を入力する    |
| 331 Password required for ftp-admin.                    |               |
| Password:                                               | :パスワードを入力する   |
| 230 User ftp-admin logged in.                           |               |
| ftp>bin                                                 | : バイナリモードにする  |
| 200 Type set to I.                                      |               |
| ftp>put Si-R130SOFT.ftp firmware                        | :ファームウェアを書き込む |
| local: Si-R130SOFT.ftp remote: firmware                 |               |
| 200 PORT command successful.                            |               |
| 150 Opening BINARY mode data connection for 'firmware'. |               |
| 226 Transfer complete.                                  |               |
| update : Transfer file check now!                       |               |
| update : Transfer file check ok.                        |               |
| •                                                       |               |
| •                                                       |               |
| 226 Write complete.                                     |               |
| 631 1966 bytes sent in 97.80 seconds (6.31 Kbytes/s)    |               |
| ftp>get reset                                           | :本装置を再起動する    |
| local: reset remote: reset                              |               |
| 200 PORT command successful.                            |               |
| 421 reset Request OK.bye.                               |               |
| ftp>bye                                                 | :処理を終了する      |
| #                                                       |               |

・パスワードは、詳細設定の「パスワード情報」で設定した管理者パスワードを指定してください。

・ftp コマンドのサブコマンドとして「get reset」を入力すると本装置が再起動します。